## **Calculator Navigation**

| C 🕆 https:,             | //next.impairmentcare.a | app/patient/7 |               |            | A" 🏠           | ) {_≡   | ± 0 | 2   |      |
|-------------------------|-------------------------|---------------|---------------|------------|----------------|---------|-----|-----|------|
| irmentCare S            | earch Patients          | Add Patient   | Chapter       | Calculator | Mark Completed | Setting | js  | Jas | on N |
| atient: <mark>Ja</mark> | ason Nill               |               |               |            |                |         |     |     |      |
| Injuries                |                         |               | Demographics  |            |                |         |     |     |      |
| Add Injury              |                         |               | First Name    | Jason      |                |         |     |     |      |
|                         |                         | _             | Last Name     | Nill       |                |         |     |     |      |
| <u>07/01/2024 F</u>     | <u>Right wrist</u>      |               | Date of Birth | 05/09/197  | 3              |         |     |     |      |
| - 07/25/20              | 024 Right Wrist Ev      | <u>al</u>     | Gender        | Male       |                |         |     |     |      |
|                         |                         |               | Dominant Side | Right      |                |         |     |     |      |
| 05/20/2024 5            | 5555                    |               | Edit          |            |                |         |     |     |      |
| - No evalu              | ations                  |               |               |            |                |         |     |     |      |
| Add Evalua              | <u>tion &gt;</u>        |               |               |            |                |         |     |     |      |
|                         |                         |               |               |            |                |         |     |     |      |
|                         |                         |               |               |            |                |         |     |     |      |
|                         |                         |               |               |            |                |         |     |     |      |
|                         |                         |               |               |            |                |         |     |     |      |
|                         |                         |               |               |            |                |         |     |     |      |
|                         |                         |               |               |            |                |         |     |     |      |
|                         |                         |               |               |            |                |         |     |     |      |
|                         |                         |               |               |            |                |         |     |     |      |
|                         |                         |               |               |            |                |         |     |     |      |
|                         |                         |               |               |            |                |         |     |     |      |
|                         |                         |               |               |            |                |         |     |     |      |
|                         |                         |               |               |            |                |         |     |     |      |
|                         |                         |               |               |            |                |         |     |     |      |
|                         |                         |               |               |            |                |         |     |     |      |
|                         |                         |               |               |            |                |         |     |     |      |
|                         |                         |               |               |            |                |         |     |     |      |
|                         |                         |               |               |            |                |         |     |     |      |
|                         |                         |               |               |            |                |         |     |     |      |
|                         |                         |               |               |            |                |         |     |     |      |
|                         |                         |               |               |            |                |         |     |     |      |
|                         |                         |               |               |            |                |         |     |     |      |
|                         |                         |               |               |            |                |         |     |     |      |
|                         |                         |               |               |            |                |         |     |     |      |

First navigate to the appropriate patient and select the injury you'd like to perform a calculation for.

Once you have navigated to the appropriate chapter, hover over the 'Calculator' button in the top center of the screen to access the optional calculators.

Select either; 'Chapter Section Impairment' OR 'Whole Person Impairment' to access the available rating calculators.

| Cedaron ImpairmentCare X                                                                                         | +                            |                           |                                            |                                        |                 | /                   | -            | o ×     |  |  |  |  |  |
|----------------------------------------------------------------------------------------------------|------------------------------|---------------------------|--------------------------------------------|----------------------------------------|-----------------|---------------------|--------------|---------|--|--|--|--|--|
| 🗧 C 🖞 https://next.impairmentcare.app/patient/7/visit/7/admission/7/edition/3/chapter/3/1/amputation 🗚 🏠 💵 🛱 💆 💆 |                              |                           |                                            |                                        |                 |                     |              |         |  |  |  |  |  |
| ImpairmentCare Search Patier                                                                                     | nts Add Patient              | Chap                      | oter Calculator                            | r Completed                            | I               | Settings            | Jas          | on Nill |  |  |  |  |  |
| < Chart Patient:<br>Amputation Thumb                                                                             | Jason Nill                   | Little                    | Wrist Report                               | Section Impairm<br>Person Impairmen    | ent<br>at       | Vascular            | Periphe      | eral    |  |  |  |  |  |
|                                                                                                    |                              | O Left                    | O Right                                    |                                        |                 |                     |              |         |  |  |  |  |  |
| Range Of Motion                                                                                                  | <u> / Ch. 3, Fig. 26/29,</u> | <u>Page 29-31</u>         | Carpal Instabil                            | lity                                   | <u>∕ Ch. 3,</u> | <u>Table 18, Pa</u> | <u>ge 50</u> |         |  |  |  |  |  |
| Flexion 50                                                                                                    | Radial Deviation             | 15                        | Radiosca                                   | phoid Angle                            | Mild (45°-59    | )°)                 | -            |         |  |  |  |  |  |
| _                                                                                                    |                              | _                         | Radioulr                                   | nate Angle                             | Moderate (1     | l0°-30°)            | *            |         |  |  |  |  |  |
| Extension ° 10                                                                                                   | Ulnar Deviation              | 10                        | Carpal Hei                                 | ght Collapse                           | Severe (>10     | %)                  | -            |         |  |  |  |  |  |
|                                                                                                    |                              |                           | Carpal T                                   | ranslation                             | Mild (<5%)      |                     | *            |         |  |  |  |  |  |
| Ankylosis                                                                                                    | Ankylosis                    |                           | Arthritic                                  | changes                                | Moderate        |                     | -            |         |  |  |  |  |  |
|                                                                                                    | Arthroplasty                 |                           |                                            | _                                      |                 |                     |              |         |  |  |  |  |  |
|                                                                                                    |                              |                           | Implant                                    | Resectior                              | ı               |                     |              |         |  |  |  |  |  |
|                                                                                                    | Total Wrist                  |                           |                                            |                                        |                 |                     |              |         |  |  |  |  |  |
|                                                                                                    | Ulnar Head (Isolated         | l)                        |                                            |                                        |                 |                     |              |         |  |  |  |  |  |
|                                                                                                    | Proximal Row                 |                           |                                            |                                        |                 |                     |              |         |  |  |  |  |  |
|                                                                                                    | Carpal Bone (Isolated        | d)                        |                                            |                                        |                 |                     |              |         |  |  |  |  |  |
|                                                                                                    | Other Disorders              |                           | <u>/ Cł</u>                                |                                        |                 |                     |              |         |  |  |  |  |  |
|                                                                                                    | Synovial<br>Hypertrophy      | Mediolateral<br>Deviation | Subluxation Pa<br>Or Me<br>Dislocation Ins | ssive<br>ediolateral Crep<br>stability | pitation        |                     |              | Ŧ       |  |  |  |  |  |
|                                                                                                    |                              | © Cedaro                  | n 2023-2024                                |                                        |                 |                     |              |         |  |  |  |  |  |

| 6 Cedaro                                               | n Impairr                     | mentCare | >       | () +              |                                |                          |         |              |                  |                  |                   |                                                 | - 0     |     |  |  |
|--------------------------------------------------------|-------------------------------|----------|---------|-------------------|--------------------------------|--------------------------|---------|--------------|------------------|------------------|-------------------|-------------------------------------------------|---------|-----|--|--|
| airmentC                                               | are                           | Searc    | h Patie | entcare.a<br>ents | Add Pa                         | visit///admissi          | on///ed | Ch           | napter/s         | S/1/calcu        | ator<br>alculator | A <sup>™</sup> Ω Ω Σ≡ ⊻ E<br>Completed Settings | Jason I | Nil |  |  |
| < Form<br>/hole P                                      | erso                          | Patio    | ent:    | Jas<br>ent du     | on Ni                          | ill<br>oper Extre        | mity    | r: 46        |                  |                  |                   |                                                 |         |     |  |  |
| Digit Imp                                              | pairme                        | ent (Le  | ft)     |                   |                                | Digit Impairment (Right) |         |              |                  |                  |                   | Upper Extremity Impairment (Left)               |         |     |  |  |
|                                                        | Amp                           | ROM      | Sens    | Other             | Total                          |                          | Amp     | ROM          | Sens             | Other            | Total             | Total Left Hand                                 |         |     |  |  |
| Index                                                  |                               |          |         |                   |                                | Index                    |         |              |                  |                  |                   | UE Imp due to Left Wrist                        | 77      |     |  |  |
| Index                                                  |                               |          |         |                   |                                | Index                    |         |              |                  |                  |                   | UE Imp due to Left Elbow                        |         |     |  |  |
| Middle                                                 |                               |          |         |                   |                                | Middle                   |         |              |                  |                  |                   | UE Imp due to Left Shoulder                     |         |     |  |  |
| Ring                                                   |                               |          |         |                   |                                | Ring                     |         |              |                  |                  |                   | UE Imp due to Peripheral Nerve Disorders        |         |     |  |  |
|                                                        |                               |          |         |                   |                                | 1.541                    |         |              |                  |                  |                   | UE Imp due to Strength                          |         |     |  |  |
| Little                                                 |                               |          |         |                   |                                | Little                   |         |              |                  |                  |                   | UE Imp due to Vascular Disorders                |         |     |  |  |
| Thumb                                                  |                               |          |         |                   |                                | Thumb                    |         |              |                  |                  |                   | Total Left UE Impairment                        | 77      |     |  |  |
|                                                        |                               |          |         | Uppei             | r Extremit                     | y Impairmer              | nt (Rig | jht)         |                  |                  |                   |                                                 |         |     |  |  |
| Total Right Hand                                       |                               |          |         |                   |                                |                          |         |              |                  |                  |                   |                                                 |         |     |  |  |
| UE Imp due to Right Wrist<br>UE Imp due to Right Elbow |                               |          |         |                   |                                |                          |         |              |                  |                  |                   |                                                 |         |     |  |  |
|                                                        |                               |          |         |                   |                                |                          |         |              |                  |                  |                   |                                                 |         |     |  |  |
| UE Imp due to Right Shoulder                           |                               |          |         |                   |                                |                          |         |              |                  |                  |                   |                                                 |         |     |  |  |
|                                                        | UE Imp due to Peripheral Nerv |          |         |                   |                                |                          | erve l  | ve Disorders |                  |                  |                   |                                                 |         |     |  |  |
| UE Imp due to S<br>UE Imp due to V                     |                               |          |         |                   | Strength<br>/ascular Disorders |                          |         |              |                  |                  |                   |                                                 |         |     |  |  |
|                                                        |                               |          |         |                   |                                |                          |         |              |                  |                  |                   |                                                 |         |     |  |  |
|                                                        |                               |          |         | Total             | Right UE                       | Impairment               |         |              |                  |                  |                   |                                                 |         |     |  |  |
|                                                        |                               |          |         |                   | -                              |                          |         |              |                  |                  |                   |                                                 |         |     |  |  |
|                                                        |                               |          |         |                   |                                |                          |         | © Ceda       | aro <u>n 2</u> ( | )23 <u>-20</u> : | 24                |                                                 |         | 1   |  |  |

As an example, select 'Chapter Section Impairment' to display the impairment rating calculation.